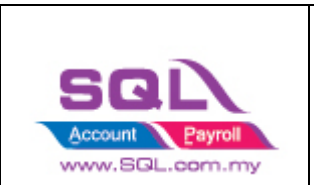

# **Auto Bank Reconciliation**

GL -> Bank Reconciliation -> Create New.

- 1. Select the Bank Statement Date
- 2. Select the Account
- 3. Tick "Show Current Recon Transactions"
- 4. Click Apply

| ĺ | 😁 Reconcile Bank Transactions                                                                                  |                                              |                                                                    |             |
|---|----------------------------------------------------------------------------------------------------|----------------------------------------------|--------------------------------------------------------------------|-------------|
| l | Bank Statement Date:                                                                                           | 31/03/2021 ~                                 | 1 MAYBANK                                                          |             |
| l | Account:                                                                                                    | 310-001 ~                                    | <b>2</b> Out of Balance by :                                       | 0.00 10,000 |
| 8 | Display Period 🗹 01/09/2020<br>Show Unticked Transactions<br>Show Current Recon Transact<br>Merge Bank Charges | v to 31/03/2021 v<br>Apply<br>Load Statement | 4 Bank Statement Bank Closing :<br>System Calculate Bank Closing : | 0.00 (      |
| l | 🗄 🛛 Recon At                                                                                                   | Date                                         | Descri                                                             | ption       |
|   |                                                                                                    |                                              |                                                                    |             |

#### 5. Click Load Statement

| Reconcile Bank Trans | actions                   |                                            |           |            |            |                |           |           |           |      |    |
|----------------------|---------------------------|--------------------------------------------|-----------|------------|------------|----------------|-----------|-----------|-----------|------|----|
| Bank Statement Date: | 31/03/2021                | MAYBANK                                    |           |            |            | Past Months St | atement   |           |           |      |    |
|                      | 210.001                   |                                            |           |            |            |                |           |           |           |      |    |
| ACCOUNT:             | 310-001                   | Out or Balance by : 13,025.                | 10 10,000 |            |            |                |           |           |           |      |    |
| isplay Period 🗹 01/0 | 09/2020 v to 31/03/2021 v |                                            | 5 000     |            |            |                |           |           |           |      |    |
| Show Unticked Trans  | sactions Apply            | Bank Statement Bank Closing :              | 5,000     |            |            |                |           |           |           |      |    |
| Show Current Recon   | Transactions              | - Overteem Calculate Rank Closing 1 12 035 | 10        |            |            |                |           |           |           |      | -  |
| Merge Bank Charges   | Load Statement            | 5 <sup>5</sup>                             | 10 0 -    | 31 Oct 20  | 30 Nov 20  | 31 Dec 20      | 31 Jan 21 | 28 Feb 21 | 31 Mar 21 |      |    |
| Recon At             | Date                      | Description                                | Y         | Voucher No | Cheque No. |                | Debit     | △ Credit  | Tick      | ^    |    |
|                      | 30/03/2021                | Shikin                                     | 202440    |            | bank       |                | 2         | 3.50      | 0.00      | _    |    |
|                      | 27/03/2021                |                                            |           |            |            |                |           |           | 0.00      |      |    |
|                      | 10/03/2021                |                                            |           |            |            |                |           |           | 0.00      |      |    |
|                      | 13/03/2021                |                                            |           |            |            |                |           |           | 0.00      | _    | Ва |
|                      | 16/03/2021                |                                            |           |            |            |                |           |           | 0.00      |      |    |
|                      | 29/03/2021                |                                            |           |            |            |                |           |           | 0.00      |      |    |
|                      | 14/03/2021                |                                            |           |            |            |                |           |           | 0.00      | _    |    |
|                      | 01/03/2021                |                                            |           |            |            |                |           |           | 0.00      |      |    |
|                      | 05/03/2021                |                                            |           |            |            |                |           |           | 0.00      | 1    |    |
|                      | 25/03/2021                |                                            |           |            |            |                |           |           | 0.00      | _ 11 |    |
|                      | 30/03/2021                |                                            |           |            |            |                |           |           | 0.00      |      |    |
|                      | 21/03/2021                |                                            |           |            |            |                |           |           | 0.00      | _    |    |
|                      | 24/03/2021                |                                            |           |            |            |                |           |           | 0.00      | _    |    |
|                      | 02/03/2021                |                                            |           |            |            |                |           |           | 0.00      | U    |    |
|                      | 02/03/2021                |                                            |           |            |            |                |           |           | 0.00      | _    |    |
|                      | 05/03/2021                |                                            |           |            |            |                |           |           | 0.00      |      |    |
|                      | 15/03/2021                |                                            |           |            |            |                |           |           | 0.00      | _    |    |
|                      | 04/03/2021                |                                            |           |            |            |                |           |           | 0.00      |      |    |
|                      | 06/03/2021                |                                            |           |            |            |                |           |           | 0.00      |      |    |
|                      | 09/03/2021                |                                            |           |            |            |                |           |           | 0.00      |      |    |
|                      | 24/03/2021                |                                            |           |            |            |                |           |           | 0.00      |      |    |
|                      | 07/03/2021                |                                            |           |            |            |                |           |           | 0.00      |      |    |
|                      | 20/03/2021                |                                            |           |            |            |                |           |           | 0.00      |      |    |
|                      | 01/03/2021                |                                            |           |            |            |                |           |           | 0.00      |      |    |
|                      | 05/03/2021                |                                            |           |            |            |                |           |           | 0.00      |      |    |
| ount = 707           |                           |                                            |           |            |            |                | 293,41    | 7.84 16   | 2,109.43  | ~    |    |

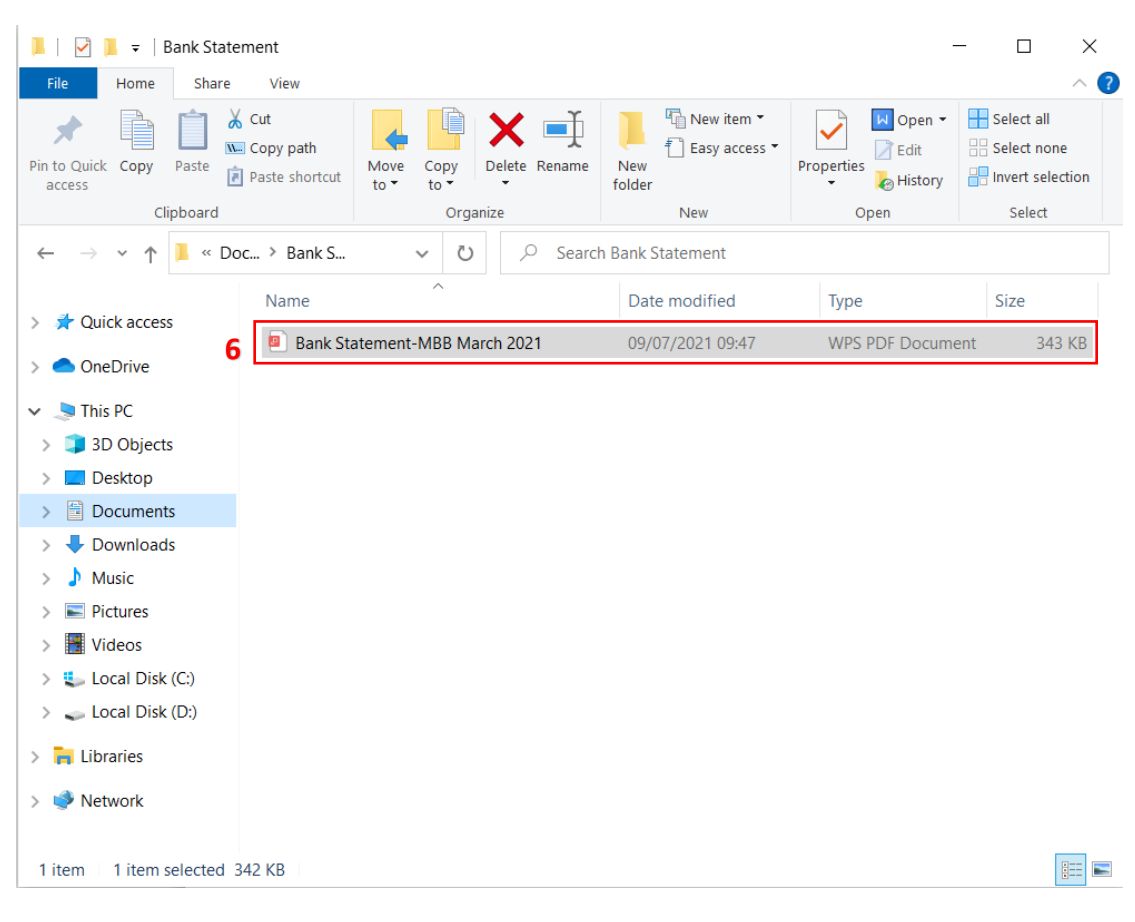

#### 6. Select your Bank Statement (pdf / csv)

#### System loading

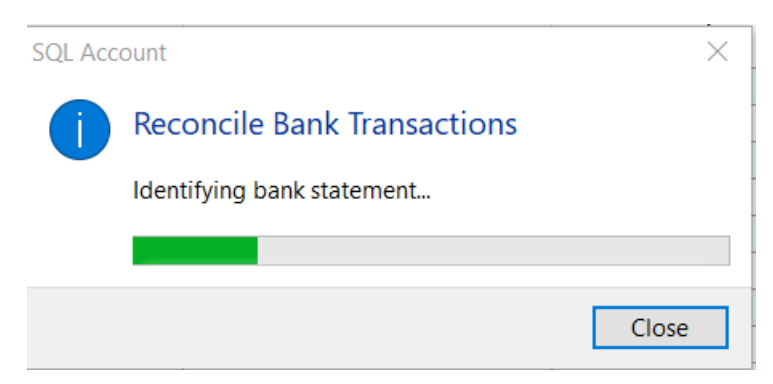

System will detect the Name of your Bank and prompt message below, Click Yes if it is correct.

| Confirm |                                                      | ×            |
|---------|------------------------------------------------------|--------------|
| 1       | Is this "MALAYAN BANKING BERHAD (MAY statement file? | 'BANK)" bank |
|         | Yes                                                  | No           |

Once you have loaded in your bank statement, bank closing amount will be automatically filled.

| Reconcile Bank Transactions                                                                                                    |                                                        |                                                 |
|----------------------------------------------------------------------------------------------------|--------------------------------------------------------|-------------------------------------------------|
| Bank Statement Date:31/03/2021Account:310-001                                                                                        | <ul><li>MAYBANK</li><li>Out of Balance by :</li></ul>  | (126,127.66)                                    |
| Display Period ✓ 01/09/2020 ✓ to 31/03/<br>✓ Show Unticked Transactions<br>✓ Show Current Recon Transactions<br>✓ Merge Bank Charges | 2021 V<br>Bank Statement Bank<br>System Calculate Bank | k Closing : 180,649.15<br>k Closing : 54,521.49 |

### Criteria to Match:

- 1. Cheque number + Amount
- 2. Description + Amount

System will auto match the transactions with the bank statement and auto ticked. (yellow highlighted)

But some transactions may not be able to auto match [red box]

|            | Bank Statement (Match) |                       |             |            |        |      |              |            |                                    |
|------------|------------------------|-----------------------|-------------|------------|--------|------|--------------|------------|------------------------------------|
| E Recon At | Date 🛆                 | Description           | Voucher No. | Cheque No. | DR     | CR   | Tick         | Date       | Description                        |
| 31/03/2021 | 12/03/2021             |                       |             |            |        |      | $\checkmark$ | 12/03/2021 |                                    |
| 31/03/2021 | 12/03/2021             |                       |             |            |        |      | $\checkmark$ | 12/03/2021 |                                    |
| 31/03/2021 | 12/03/2021             | Nasrig                | 201953      | Other      | 255.40 | 0.00 |              | 12/03/2021 | TRANSFER TO A/C 3000 PRO LEGACY E. |
|            | 12/03/2021             | Salary for Ali        | OR-0011     | bank       | 50.00  | 0.00 |              |            |                                    |
| 31/03/2021 | 12/03/2021             | Muhammad Izrin Bin Mo | 201963      | Other      | 78.50  | 0.00 | $\checkmark$ | 12/03/2021 | TRANSFER TO A/C MUHAMMAD IZRIN BL  |
| 31/03/2021 | 12/03/2021             |                       |             |            |        |      | $\checkmark$ | 12/03/2021 |                                    |
| 31/03/2021 | 12/03/2021             |                       |             |            |        |      | $\checkmark$ | 12/03/2021 |                                    |
| 31/03/2021 | 12/03/2021             |                       |             |            |        |      | $\checkmark$ | 12/03/2021 |                                    |
| 31/03/2021 | 12/03/2021             |                       |             |            |        |      | $\checkmark$ | 12/03/2021 |                                    |
| 31/03/2021 | 12/03/2021             |                       |             |            |        |      | $\checkmark$ | 12/03/2021 |                                    |
| 31/03/2021 | 12/03/2021             | Tong                  | 201974      | bank       | 376.00 | 0.00 | $\checkmark$ | 12/03/2021 | TRANSFER TO A/C CHONG JANG MEELF   |
|            | 13/03/2021             | 99 Speed mart         | OR-0023     | bank       | 200.00 | 0.00 |              |            |                                    |

## Step to match on unmatched transactions with bank statement

1. Click on the untick transaction.

At the bottom, search for SAME DR/CR AMOUNT, you will find that is a "Match" button or few "Match" button ... (if there are few same amount, eg. 50.00)

|            |              |                             |              | GL         |            |             |              |            | Bank Statement (Match)          |
|------------|--------------|-----------------------------|--------------|------------|------------|-------------|--------------|------------|---------------------------------|
| Recon At   | Date         | △ Description               | Voucher No.  | Cheque No. | DR         | CR          | Tick         | Date       | Description                     |
|            |              |                             |              |            |            |             |              | 12/03/2021 |                                 |
|            |              |                             |              |            |            |             |              |            |                                 |
| 31/03/2021 | 12/03/2021   | Nasriq                      | 201953       | Other      | 255.40     | 0.00        |              | 12/03/2021 | TRANSFER TO A/C 3000 PRO LEGACY |
|            | × 12/03/2021 | Salary for Ali              | OR-0011      | bank       | 50.00      | 0.00        |              |            | $\sim$                          |
| 1/03/2021  | 12/03/2021   | Muhammad Izrin Bin Mo       | 201963       | Other      | 78.50      | 0.00        |              | 12/03/2021 |                                 |
|            |              |                             |              |            |            |             |              |            | 1                               |
|            |              |                             |              |            |            |             |              |            | TRANSFER SUITRA AP HUNE         |
|            |              |                             |              |            |            |             |              |            |                                 |
|            |              |                             |              |            |            |             |              |            |                                 |
|            |              |                             |              |            |            |             |              |            |                                 |
|            |              |                             |              |            |            |             |              |            |                                 |
|            |              |                             |              |            |            |             |              |            |                                 |
|            |              |                             |              |            |            |             |              |            |                                 |
|            | Count = 707  |                             |              |            | 293,417.84 | 162,109.43  | Untick = 265 |            |                                 |
| Date       |              |                             | Description  |            | DR         | ۵ <b>CR</b> |              | Balance    |                                 |
|            |              |                             |              |            |            |             |              |            |                                 |
| 16/03/2021 | TRANSFER TO  | A/C SHAKILA BINTI MAT S* ba | bons MBB CT- |            | 48.50 C    | DR PM       |              | 121,1      | 82.63 JE                        |
| 12/03/2021 | TRANSF       | ER TO ALI                   |              |            | 50.00 C    | DR PM       |              | 72,4       | 42.56 JE Match                  |

|            |              | Bank Statement (Match) |             |            |       |      |              |            |                                    |
|------------|--------------|------------------------|-------------|------------|-------|------|--------------|------------|------------------------------------|
| E Recon At | Date         | △ Description          | Voucher No. | Cheque No. | DR    | CR   | Tick         | Date       | Description                        |
|            |              |                        |             |            |       |      |              | 12/03/2021 |                                    |
|            |              |                        |             |            |       |      |              |            |                                    |
|            |              |                        |             |            |       | 0.0  | B            | 12/03/2021 | TRANSFER TO A/C 3000 PRO LEGACY F. |
| 31/03/2021 | × 12/03/2021 | Salary for Ali         | OR-0011     | bank       | 50.00 | 0.0  | $\checkmark$ | 12/03/2021 | TRANSFER TO ALI                    |
| 31/03/2021 |              |                        |             |            |       | 0.00 | V            | 12/03/2021 | TRANSFER TO A/C MUHAMMAD IZRIN BL  |
|            |              |                        |             |            |       |      |              |            |                                    |
|            |              |                        |             |            |       |      |              |            |                                    |
|            |              |                        |             |            |       |      |              |            |                                    |

After click "Match", system will auto tick the transactions and show the date and bank description at Bank Statement (Match) Column.